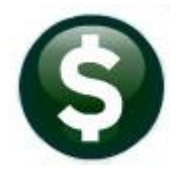

# **FIXED ASSETS**

# **RELEASE NOTES – MARCH 2022**

This document explains new product enhancements added to the ADMINS Unified Community for Windows (AUC) FIXED ASSETS system.

## 1. OVERRIDE DEPRECIATION [Enhancement]

**ADMINS** added a step that will allow an override selection on assets so that an asset that has calculated depreciation already posted for that year can be selected in the Depreciation Process.

If a change in the amount of depreciation taken for a given year is needed, by either reducing or increasing the amount depreciated, use the add override asset.

If the different amount is known prior to posting the original depreciation, change the amount in the maintain work file screen. However, if depreciation is already posted for the year for the asset, this option allows making the adjustment.

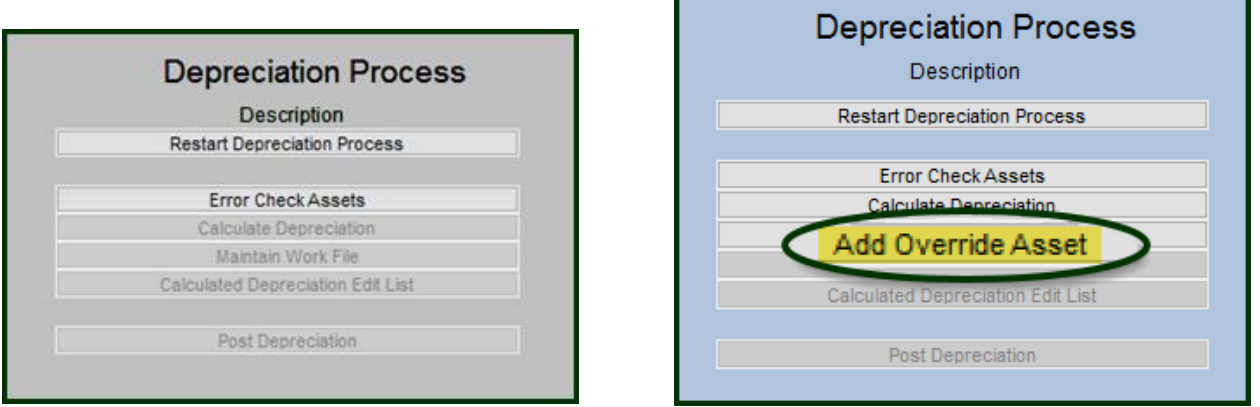

#### Figure 1 Before and after – new "Add Override Asset" step

If only adding an override, skip the calculate depreciation step and click on [Add Override Asset].

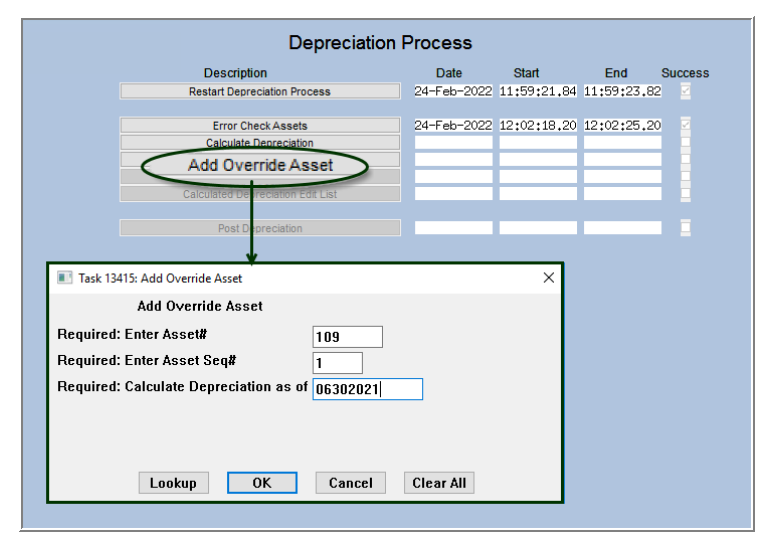

All fields are required. Enter the Asset #, Asset Seq # (if there is only one sequence, enter a "1", and enter the date of depreciation.

To add more than one, run the **[Add Override]** step again, choosing the next asset.

Each time this step is run, the system will display the modify work file screen, showing each asset that has been selected for override.

Figure 2 Add an Override Asset

ADMINS Unified Community Fixed Assets

Maintain Work File Goto 2 DeSelect Al 1 Select All Actions Sel 🛃 # Seq# 5 Class 6 Lo TOWN Last Post ost Frequ Use Life Depreciatio 1000.00 -2019 nual Mid-Ye 31-De Straight Lin 3 Exit to Steps The asset will appear on This column may be blank if the screen with the Sel depreciation has already been D Edit List box checked posted for this asset

Enter the new negative or positive amounts in the Depreciation column (the **"Calc Deprec"** column may be blank). Records with the **"Sel"** I are shown on the edit list

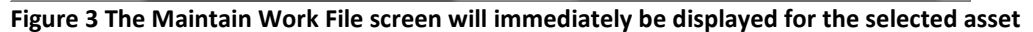

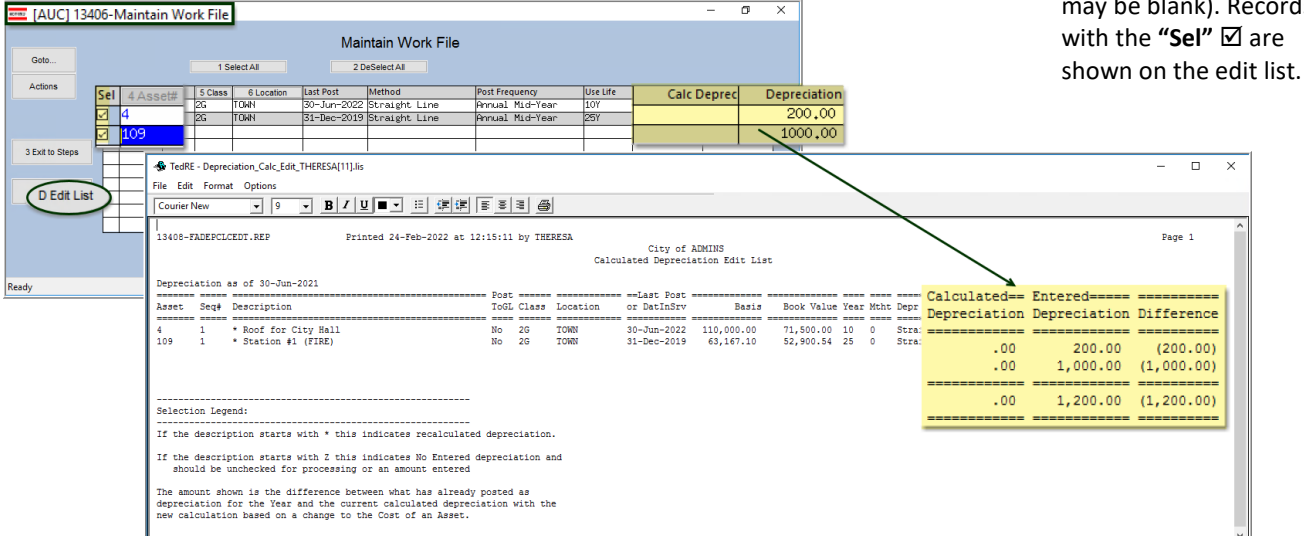

Figure 4 The edit list will show an asterisk before the description for each asset that will be overridden

When selecting the asset for an override on the Maintain Work File screen, it may have a "zero depreciation" amount; enter an amount in the Depreciation column to process. The Edit List has been updated to show those assets that have the check mark set but ZERO amount of depreciation is entered. If there is a selected asset with no amount entered, the edit list will show the "Z" against that asset and this message:

|                                                                                                    | - 🦫 Te                                                | dRE -    | Depreciation_Calc_Edit_                     |              |          |             |                            |                         |                        |              |                                                    |              | -            | · 🗆    | i ×  |
|----------------------------------------------------------------------------------------------------|-------------------------------------------------------|----------|---------------------------------------------|--------------|----------|-------------|----------------------------|-------------------------|------------------------|--------------|----------------------------------------------------|--------------|--------------|--------|------|
|                                                                                                    | me cuic romat opuons                                  |          |                                             |              |          |             |                            |                         |                        |              |                                                    |              |              |        |      |
|                                                                                                    | Courier New ▼ 9 ▼ <b>B</b> / U ■ → Ⅲ 厚厚 ■ ◎ ④         |          |                                             |              |          |             |                            |                         |                        |              |                                                    |              |              |        |      |
|                                                                                                    | 13408-FADEPCLCEDT.REP Printed 24-Feb-2022 at 12:18:16 |          |                                             |              |          |             |                            |                         |                        |              | 1                                                  | Page 1       | ^            |        |      |
|                                                                                                    | Calculated Depreciation Edit List                     |          |                                             |              |          |             |                            |                         |                        |              |                                                    |              |              |        |      |
|                                                                                                    | Depreci                                               | ation    | as of 30-Jun-2021                           | = Pos        | t ====== |             | == ==Last Post =           |                         |                        |              |                                                    | Calculated== | Entered===== |        |      |
|                                                                                                    | Asset                                                 | seq#     | Description                                 | 106          | L CIASS  | Location    | or Datinsrv                | Basis                   | BOOK Value             | rear Mth     | Depr Method Post Freq                              | Depreciation | Depreciation | Differ | ence |
|                                                                                                    | 4<br>109                                              | 1        | Z Roof for City Hall<br>Z Station #1 (FIRE) | No<br>No     | 2G<br>2G | TOWN        | 30-Jun-2022<br>31-Dec-2019 | 110,000.00<br>63,167.10 | 71,500.00<br>52,900.54 | 10 0<br>25 0 | Straight Li Annual Mid-<br>Straight Li Annual Mid- | .00          | .00<br>.00   |        | .00  |
|                                                                                                    |                                                       |          | i bodolon #1 (lind)                         |              |          |             |                            |                         |                        |              |                                                    | .00          | .00          |        | .00  |
|                                                                                                    |                                                       |          |                                             |              |          | -           | Calculated                 | Depreciation Edit       | List                   |              | ×                                                  |              |              |        |      |
| Selection Legend:                                                                                      | 1 I                                                   |          |                                             |              |          |             |                            |                         |                        |              |                                                    |              |              |        |      |
|                                                                                                    |                                                       | Assets s | elected for [                               | Depreciation | have Z   | ero Amounts |                            |                         |                        |              |                                                    |              |              |        |      |
| If the description starts with * this indicates recalculated depreciation. 🛛 🔍 Goto Maintain Work File |                                                       |          |                                             |              |          |             |                            |                         |                        |              |                                                    |              |              |        |      |
|                                                                                                    |                                                       |          |                                             |              |          |             | and Rev                    | /iew Asset ar           | nd unselect            | or enter     | amount                                             |              |              |        |      |
| If the description starts with Z this indicates No Entered depreciation and                            |                                                       |          |                                             |              |          | 1           |                            |                         |                        | _            |                                                    |              |              |        |      |
| should be unchecked for processing or an amount entered                                                |                                                       |          |                                             |              |          |             |                            |                         |                        | 0            | K                                                  |              |              |        |      |
| The encode change is the di                                                                            |                                                       |          |                                             |              |          |             |                            |                         |                        |              |                                                    |              |              |        | ~    |
| depreciation for the Year and the current calculated depreciation with the                             |                                                       |          |                                             |              |          |             |                            |                         |                        |              |                                                    |              |              |        |      |
| new calculation based on a change to the Cost of an Asset.                                             |                                                       |          |                                             |              |          |             |                            |                         |                        |              |                                                    |              |              |        |      |
| new carcaracion pased on a                                                                             | a onan                                                | ige o    | o one cope of an Appen.                     |              |          |             |                            |                         |                        |              |                                                    |              |              |        |      |

Figure 5 Edit list is run, and no selected assets have dollar amounts assigned for depreciation

### 2. HELP REFERENCE LIBRARY

The following documents were updated or added to the Fixed Assets Help Reference Library.

### **1.1** New or Updated Documentation

Processing FA-230 Fixed Asset Depreciation Processing

[Updated]